# CIVIEL 8.1 en 8.6 Standaard 2015

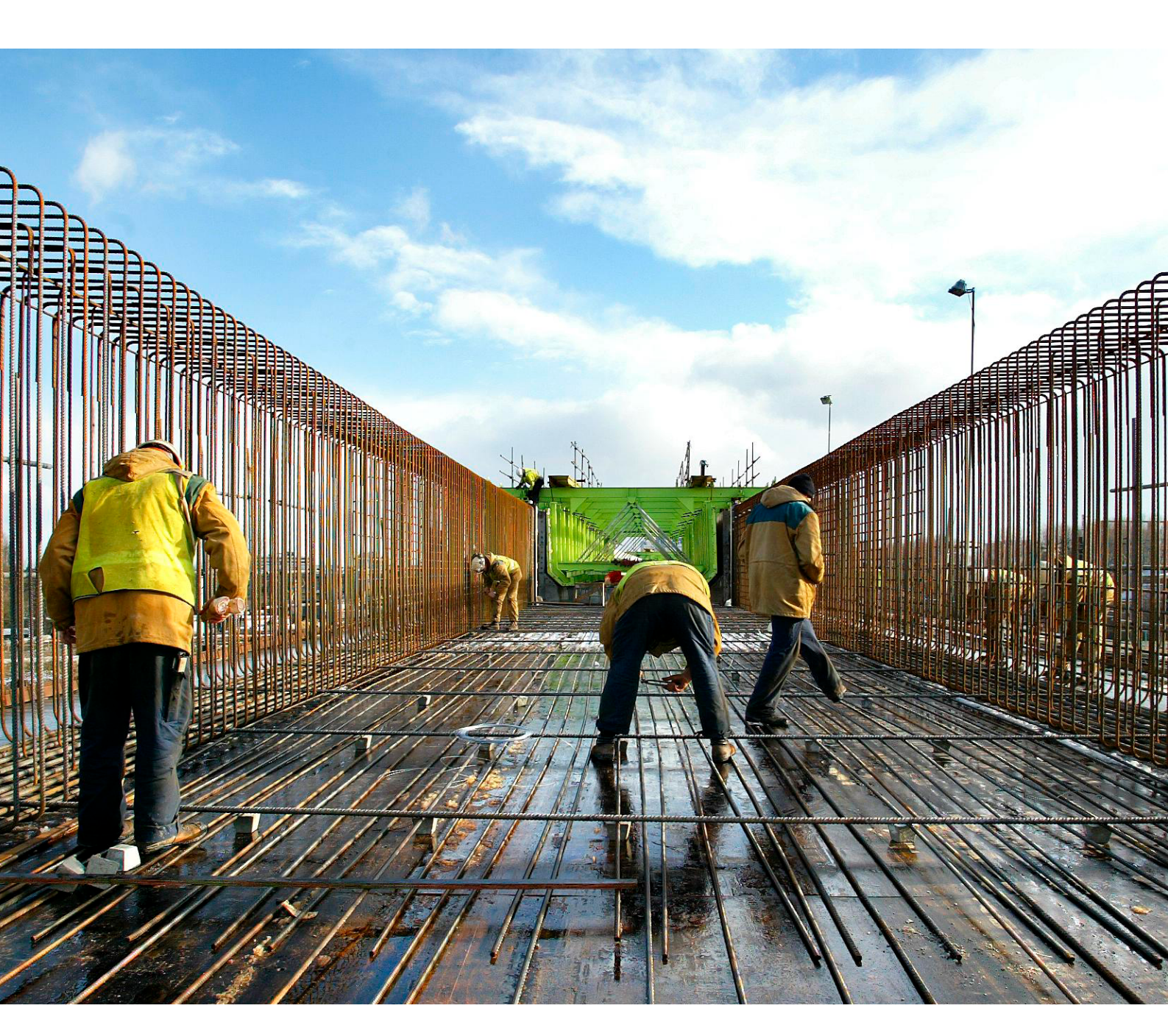

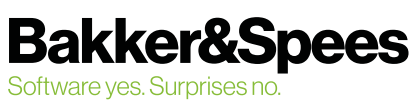

# Inhoudsopgave

| Nieuwe sjablonen                                         | 3 |
|----------------------------------------------------------|---|
| Overzetten bestek van Standaard 2010 naar Standaard 2015 | 4 |
| Raamovereenkomsten                                       | 5 |

**CIVIEL 8.1 en 8.6 Standaard 2015** ©augustus 2019, Bakker&Spees

#### Beschikbaar in de versies:

Vanaf CIVIEL 8.1.16 CIVIEL 8.6.x

#### **Nieuwe sjablonen**

Er zijn sjablonen voor de 2010 standaard en de 2015 standaard. Bestekken gemaakt in de standaard 2010 kunnen worden afgemaakt in de nieuwe versie. Alle nieuwe bestekken worden vanzelf-sprekend gemaakt met de 2015 sjablonen. Ook is er een nieuw sjabloon bij gekomen, die voor een deelopdracht.

Sjablonen voor het nieuwe bestek

| RA | W 2015-sjablonen                                  |
|----|---------------------------------------------------|
| c  | 2015 Raw Bestek                                   |
| c  | 2015 Raw Deelopdracht Raamovereenkomst            |
| c  | 2015 Raw Nota van inlichtingen Bestek             |
| c  | 2015 Raw Nota van inlichtingen Raamovereenkomst   |
| c  | 2015 Raw Raamovereenkomst                         |
| c  | 2015 Raw Staat van meer- en minderwerk            |
| c  | 2015 Raw Zelfstandige inschrijvingsstaat          |
| c  | 2015 Calculatie                                   |
| c  | 2015 Raw Administratie                            |
| RA | W 2010-sjablonen                                  |
| c  | 2010 Raw Bestek                                   |
| c  | 2010 Raw Nota van inlichtingen met open posten    |
| c  | 2010 Raw Nota van inlichtingen zonder open posten |
| c  | 2010 Raw Overeenkomst met open posten             |
| c  | 2010 Raw Staat van meer- en minderwerk            |
| c  | 2010 Raw Zelfstandige inschrijvingsstaat          |
|    |                                                   |

Afbeelding 1: beschikbare sjablonen

# Overzetten bestek van Standaard 2010 naar Standaard 2015

- Open het (moeder) bestek gemaakt in de standaard 2010;
- Open een nieuw 2015 RAW-Besteksjabloon;
- Open de verkenner en ga naar het standaard 2010-bestand;
- Sleep alle gewenste delen over naar het nieuwe 2015-bestand;

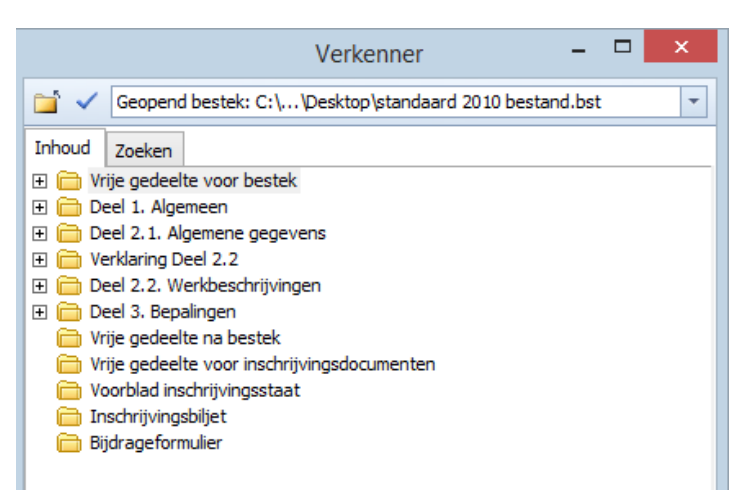

Afbeelding 2: standaard 2010 bestand in de verkenner

 Bij het overslepen van deel 2.2. zal een scherm verschijnen en wordt er per ` bestekspost aangegeven wat er mee is gebeurd:

| Post   | Originele hoofdcode | Nieuwe hoofdcode | Omschrijving                            | Opmerking                                                          |
|--------|---------------------|------------------|-----------------------------------------|--------------------------------------------------------------------|
| 100560 | 511211              |                  | Zaaien ten behoeve van herstel grasmat. | Hoofdcode is verplaatst. Kies een hoofdcode.                       |
| 100570 | 516501              | 516501           | Onkruidbeheersing gesloten verharding.  | Hoofdcode bestaat niet meer.                                       |
| 100580 | 517611              | 515801           | Kandelaberen vormbomen.                 | Hoofdcode is verplaatst.                                           |
| 100590 | 517711              | 515501           | Controle bomen.                         | Hoofdcode is verplaatst.                                           |
| 100600 | 521601              | 521601           | Afwerken bestorting.                    |                                                                    |
| 100610 | 524301              | 524301           | Spreiden en ineggen van stro.           |                                                                    |
| 100620 | 527107              | 527107           | Verwijderen van opsluitbanden.          | Inhoud van de hoofdcode is gewijzigd. Kan niet overgenomen worden. |

Afbeelding 3: overzicht van de posten

• Er zijn vier opties:

| Optie: | Opmerking:                                | Te nemen actie:                                                     |  |
|--------|-------------------------------------------|---------------------------------------------------------------------|--|
| 1.     | Hoofdcode is verplaatst. Kies een         | Deze post is in de standaard 2015 verspreid over meerdere posten. U |  |
|        | hoofdcode                                 | geeft aan waar de hoofdcode naar toe moet worden                    |  |
|        |                                           | verplaatst. CIVIEL geeft de mogelijke opties aan. De inhoud van     |  |
|        |                                           | de bestekpost wordt ook overgenomen naar de nieuwe post.            |  |
| 2.     | De hoofdcode bestaat niet meer            | U maakt hier zelf een nieuwe post voor aan.                         |  |
| З.     | De hoofdcode is verplaatst                | Geen. CIVIEL heeft de post al naar de juiste hoofdcode omgezet.     |  |
| 4.     | Inhoud van de hoofdcode is gewijzigd. Kan | U maakt hier zelf een nieuwe post voor aan.                         |  |
|        | niet overgenomen worden.                  |                                                                     |  |

#### Optie 1:

Voor de verplaatste en uitgesplitste posten kiest u voor het dropdownmenu bij de post. Geef aan waar u de post heen wilt verplaatsen:

| 210020 | 300301 | Zagen verharding.               |                               | Hoofdcode is verplaatst. Kies een hoofdcode. |
|--------|--------|---------------------------------|-------------------------------|----------------------------------------------|
| 210030 | 314702 | 810501 bitumineuze verhardingen | nbanden.                      | Hoofdcode is verplaatst.                     |
| 210040 | 307401 | 820301 betonverhardingen        | ngslaag.                      | Hoofdcode bestaat niet meer.                 |
| 210050 | 220101 | 830301 elementenverhardingen    | t watergang/geul/cunet/put/ha | ,                                            |

Afbeelding 4: post verplaatsen

#### Raamovereenkomsten

Met de komst van de standaard 2015 zijn er ook wat veranderingen gekomen in de raamovereenkomsten:

- Sjabloon voor deelopdrachten is erbij gekomen:
- Als u een deelopdracht wilt gaan uitgeven dan kiest u voor het sjabloon:

| RAW 2015-sjablonen |                                        |  |  |
|--------------------|----------------------------------------|--|--|
| c                  | 2015 Raw Bestek                        |  |  |
| c                  | 2015 Raw Deelopdracht Raamovereenkomst |  |  |

#### Verrekening op meerwerk gaat anders: Er bestaan straks drie soorten besteksposten met een eigen verrekening in de RAW-Administratie.

|    | Soortpost                               | Verrekening                     | Hoe aangegeven in CIVIEL? |
|----|-----------------------------------------|---------------------------------|---------------------------|
| 1. | Initiële bestekposten vanuit de         | Complete staart                 | Binnen                    |
|    | raamovereenkomst.                       | UK, AK, WR en Korting           |                           |
| 2. | Posten die later aan de                 | UK, AK en WR                    | Buiten                    |
|    | raamovereenkomst worden                 |                                 |                           |
|    | toegevoegd.                             |                                 |                           |
| З. | Posten die eenmalig in een deelopdracht | Inschrijfprijs of nieuwe prijs. | Extra post                |
|    | voorkomen                               |                                 |                           |